## Εγχειρίδιο εγκατάστασης MSSQL 2012 Express with Advanced Services:

Η MSSQL 2012 εγκαθίσταται σε λειτουργικά Windows Vista SP1 και άνω.

Η εγκατάσταση του MSSQL 2012 ακολουθεί την ίδια φιλοσοφία με την εγκατάσταση του MSSQL 2005. Τα βασικά σημεία της θα τονιστούν στη συνέχεια καθώς προχωράμε στα βήματα της διαδικασίας ένα-ένα.

Ελέγχουμε αρχικά τα Regional Settings του υπολογιστή να είναι Ελληνικά για να έχουμε σωστή αυτόματη επιλογή στο collation της βάσης που θα δημιουργήσουμε. Σε αυτό το σημείο ελέγχουμε επίσης και το UAC των windows να είναι κλειστό. Οι αλλαγές αυτές χρειάζονται restart.

Για αρχή χρειαζόμαστε το αρχείο SQLEXPRADV\_x86\_ENU όπως αυτό φαίνεται στην εικόνα που ακολουθεί. Αυτό το αρχείο μπορεί να βρεθεί στο CD της εγκατάστασης της εφαρμογής ή εναλλακτικά, μπορούμε να το κατεβάσουμε από το Microsoft download center. Το συγκεκριμένο αρχείο περιλαμβάνει και τα αρχεία της εγκατάστασης για τα 64-bit λειτουργικά συστήματα καθώς και το Management studio 2012.

Στην ίδια εικόνα βλέπουμε και τα υπόλοιπα σχετικά αρχεία με την SQL τα οποία είναι στην ουσία τα ίδια, απλά διαχωρισμένα σε x86 και x64 εκδόσεις με τα αντίστοιχα Management studio. Τα αρχεία της SQL local db δεν έχουν να κάνουν με το περιεχόμενο αυτού του εγχειριδίου.

| -                  | Asserts, Asserts, Asserting, St.  |                   |
|--------------------|-----------------------------------|-------------------|
| 🕞 🕞 🗸 🥼 « Serv 🕨 I | MS SQL 2012 Express Adv + Man 👻 🍫 | Search MS SQL 2 🔎 |
| Organize 🔻 💼 Open  | Burn New folder                   |                   |
| 🔆 Favorites        | Name                              | Date modified     |
| 🧮 Desktop          | 📰 logo.jpg                        | 7/6/2012 9:41 πμ  |
| 🕠 Downloads        | 💌 Readme.pdf                      | 2/11/2012 2:36 µµ |
| 💔 Dropbox          | SQLEXPR_x64_ENU.exe               | 13/2/2012 4:31 πμ |
| 🖳 Recent Places    | SQLEXPR_x86_ENU.exe               | 2/11/2012 1:33 µµ |
|                    | SQLEXPRADV_x86_ENU.exe            | 7/6/2012 10:06 πμ |
| 门 Libraries        | 🔀 SqlLocalDB_x64.MSI              | 14/6/2012 3:15 μμ |
| Documents          | 🔀 SqlLocaLDB_x86.MSI              | 14/6/2012 3:17 μμ |
| J Music            | 📧 SQLManagementStudio_x64_ENU.exe | 13/2/2012 2:55 πμ |
| Pictures           | SQLManagementStudio_x86_ENU.exe   | 7/6/2012 12:58 µµ |
| Videos             |                                   |                   |

Εκτελώντας το SQLEXPRADV\_x86\_ENU ξεκινάμε με μια αυτόματη αποσυμπίεση στον προσωρινό φάκελο που αναγράφεται στο παράθυρο. Αυτό αναφέρεται γιατί σε ορισμένες περιπτώσεις που δεν εκκινεί το εκτελέσιμο έπειτα από την αποσυμπίεση, μπορούμε να ανατρέξουμε στον προσωρινό φάκελο αυτό και να εκκινήσουμε την εγκατάσταση χειροκίνητα.

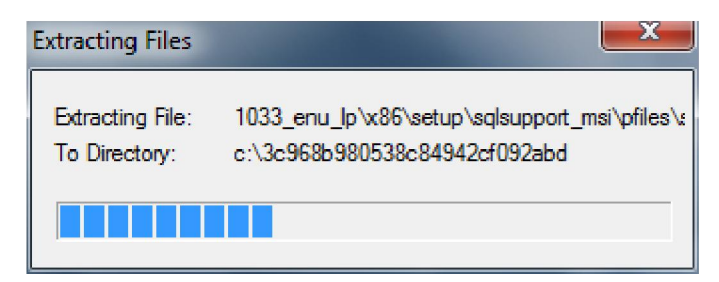

Το επόμενο παράθυρο που εμφανίζεται είναι οι επιλογές εγκατάστασης (πρώτη σελίδα). Η επιλογή που μας ενδιαφέρει είναι η πρώτη, "New SQL server stand-alone installation or add features to an existing installation".

Σε περίπτωση που μεταφέρουμε την εγκατάσταση μας από παλαιότερη εγκατάσταση SQL 2005 θα πρέπει να απεγκατασταθεί η προηγούμενη έκδοση (εφόσον πάρουμε τη βάση από το C:\Program Files\Microsoft SQL Server\MSSQL.1\MSSQL\Data, τα αρχεία megasoft.mdf και megasoftlog.ldf). Αυτή η διαδρομή μπορεί να <u>διαφέρει ανάλογα με το αν η εγκατάσταση ήταν instanced ή όχι. Ένα ολικό backup μέσω του Prisma win pos db</u> admin (POS) ή του prisma win backup (Εμπορικό) από βάση MSSQL 2005 δουλεύει κανονικά σε MSSQL 2012, αλλά όχι το ανάποδο.

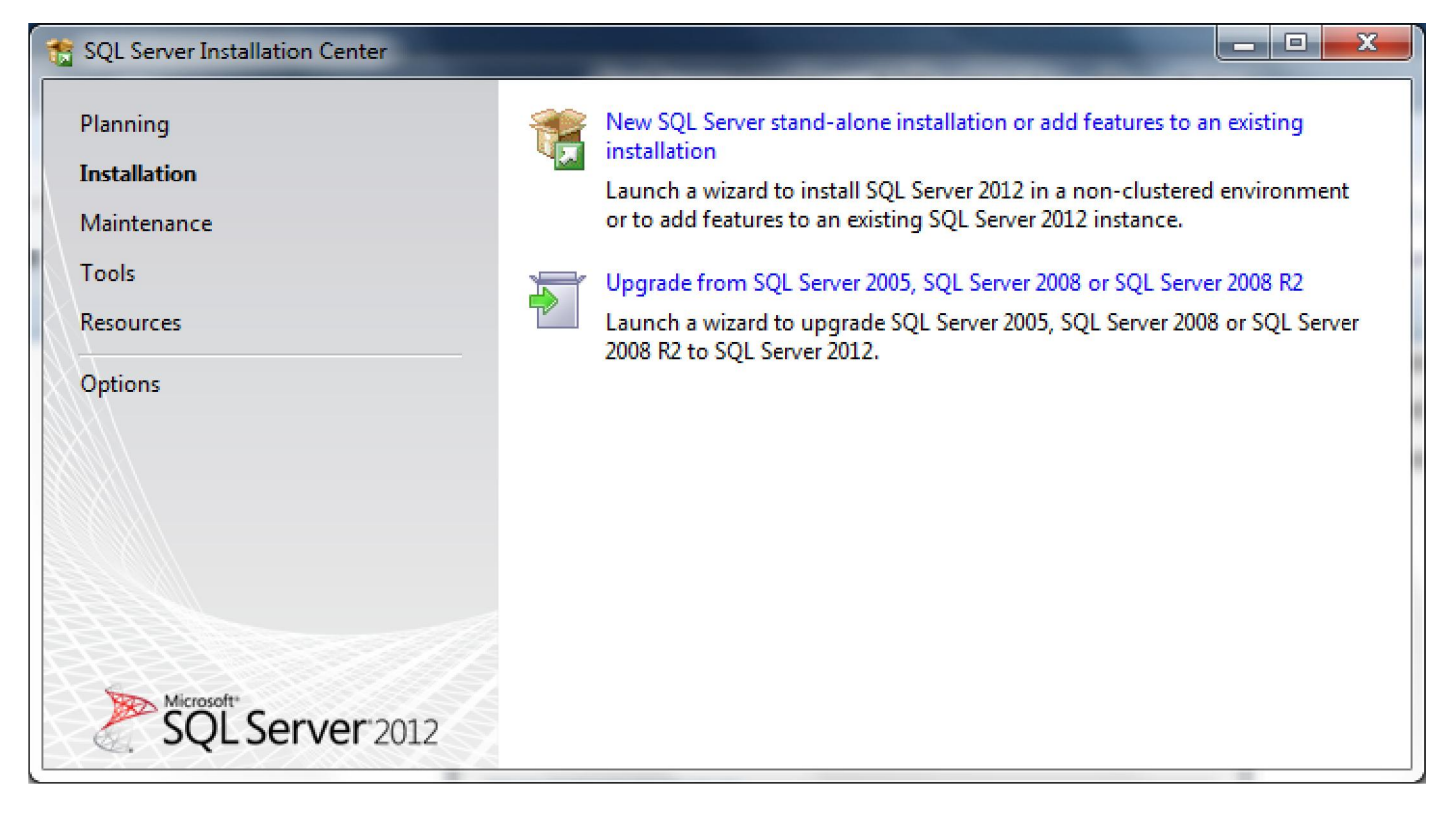

Μετά από αυτό το σημείο θα ανοιγοκλείσουν κάποια παράθυρα που δεν απαιτούν κάποια παρέμβαση από εμάς και θα καταλήξουμε σε αυτό το παράθυρο.

| 📸 SQL Server 2012 Setup                           | a management of                                          |                      |
|---------------------------------------------------|----------------------------------------------------------|----------------------|
| Product Updates<br>Always install the latest upda | tes to enhance your SQL Server security and performance. |                      |
| Product Updates<br>Install Setup Files            | There are no updates for SQL Server found online.        | <u>C</u> heck again  |
|                                                   | Read our privacy statement online                        |                      |
|                                                   |                                                          | < Back Next > Cancel |

Η εγκατάσταση μας ενημερώνει εάν υπάρχουν διαθέσιμες ενημερώσεις στο Internet για την εγκατάσταση μας. Πατάμε επόμενο. Ακολουθούν κάποια παράθυρα τα οποία πάλι δε χρειάζονται κάποια παρέμβαση και θα καταλήξουμε σε αυτό το παράθυρο:

| Setup Support Rules<br>Installation Type                                                                                                    | Perform a new inst<br>Select this option i                                                                                                    | allation of SQL Server 2<br>f you want to install a i | 012<br>new instance of SQL S                                        | erver or want to install                                       | shared                                                          |
|----------------------------------------------------------------------------------------------------|----------------------------------------------------------------------------------------------------|-------------------------------------------------------|---------------------------------------------------------------------|----------------------------------------------------------------|-----------------------------------------------------------------|
| License Terms<br>Feature Selection                                                                                                    | components such                                                                                                    | as SQL Server Manager<br>existing instance of SQ      | ment Studio or Integra<br>L Server 2012                             | tion Services.                                                 |                                                                 |
| Installation Rules                                                                                                    | TWOKAYTWELVE                                                                                                    |                                                       | Ŧ                                                                   |                                                                |                                                                 |
| Server Configuration                                                                                                    | within an instance                                                                                                    | must be the same edition                              | on.                                                                 |                                                                |                                                                 |
| Server Configuration<br>Database Engine Configuration<br>Reporting Services Configuration<br>Error Reporting                                                                         | Installed instances:                                                                                                    | must be the same edition                              | on, frieddiwraith frifi                                             | 1 Fabric V                                                     | Mantan                                                          |
| erver Configuration<br>Database Engine Configuration<br>Reporting Services Configuration<br>Error Reporting<br>Installation Configuration Rules                                      | Installed instances:                                                                                                    | Instance ID                                           | Features                                                            | Edition                                                        | Version                                                         |
| erver Configuration<br>Database Engine Configuration<br>Reporting Services Configuration<br>rror Reporting<br>Installation Configuration Rules<br>Installation Progress              | Installed instances:                                                                                                    | Instance ID<br>MSSQL11.TWOKAY                         | Features<br>SQLEngine                                               | Edition<br>Express                                             | Version<br>11.0.2100.60                                         |
| erver Configuration<br>Patabase Engine Configuration<br>Reporting Services Configuration<br>rror Reporting<br>Installation Configuration Rules<br>Installation Progress              | Installed instances:<br>Instance Name<br>TWOKAYTWELVE<br>MSSQLSERVER<br>PELATOR                                                                                                    | Instance ID<br>MSSQL11.TWOKAY<br>MSSQL1               | Features<br>SQLEngine<br>SQLEngine, SQLEn<br>SQLEngine, SQLEn       | Edition<br>Express<br>Express with Advan<br>Express with Advan | Version<br>11.0.2100.60<br>9.3.4035<br>9.3.4035                 |
| erver Configuration<br>Database Engine Configuration<br>Reporting Services Configuration<br>Error Reporting<br>Installation Configuration Rules<br>Installation Progress<br>Complete | Installed instances:<br>Instance Name<br>TWOKAYTWELVE<br>MSSQLSERVER<br>PELATOR<br><shared compone<="" td=""><td>Instance ID<br/>MSSQL11.TWOKAY<br/>MSSQL.1<br/>MSSQL.2</td><td>Features<br/>SQLEngine<br/>SQLEngine,SQLEn<br/>SQLEngine,SQLEn<br/>SSMS</td><td>Edition<br/>Express<br/>Express with Advan<br/>Express with Advan</td><td>Version<br/>11.0.2100.60<br/>9.3.4035<br/>9.3.4035<br/>11.0.2100.60</td></shared> | Instance ID<br>MSSQL11.TWOKAY<br>MSSQL.1<br>MSSQL.2   | Features<br>SQLEngine<br>SQLEngine,SQLEn<br>SQLEngine,SQLEn<br>SSMS | Edition<br>Express<br>Express with Advan<br>Express with Advan | Version<br>11.0.2100.60<br>9.3.4035<br>9.3.4035<br>11.0.2100.60 |

Εδώ μπορούμε να δούμε τις εγκαταστάσεις που έχουμε ήδη κάνει στη λίστα "Installed instances" και μπορούμε να προσθέσουμε μια καινούρια με το πρώτο check "Perform a new installation of SQL server 2012". Πατάμε επόμενο. Τσεκάρουμε Accept στο EULA και επόμενο.

Στο επόμενο παράθυρο επιλέγουμε τα στοιχεία που θέλουμε να εγκαταστήσουμε. Χρειαζόμαστε ουσιαστικά το <u>Database Engine services</u> και το <u>Management tools - Basic</u> όπως και στο παράδειγμα που ακολουθεί. Τα υπόλοιπα στοιχεία είναι περιττά στην περίπτωση μας, και αυξάνουν το χρόνο της ήδη μεγαλύτερης εγκατάστασης της MSSQL 2012 σε σχέση με τις προηγούμενες εκδόσεις. Στο δεξί μέρος του παραθύρου αναφέρονται οι απαιτήσεις από τρίτα προγράμματα για την ολοκλήρωση της εγκατάστασης. (.net framework 4.0, powershell 2.0 etc). Τα προγράμματα αυτά θα γίνουν download και θα εγκατασταθούν αυτόματα σε περίπτωση που δεν υπάρχουν στο setup ή στο σύστημα.

| 1 SQL Server 2012 Setup                                                                                                    |                                                                                                    |                                                                                                    |
|----------------------------------------------------------------------------------------------------|----------------------------------------------------------------------------------------------------|----------------------------------------------------------------------------------------------------|
| SQL Server 2012 Setup         Feature Selection         Select the Express features to in         Setup Support Rules         Installation Type         License Terms         Feature Selection         Installation Rules         Installation Rules | stall.  Eeatures:  Instance Features  Database Engine Services  SQL Server Replication  Full-Text and Semantic Extractions for Search Reporting Services - Native      | Feature description:<br>Includes the Database Engine, the core<br>service for storing, processing and securing<br>data. The Database Engine provides<br>controlled access and rapid transaction<br>processing.            |
| Instance Configuration<br>Disk Space Requirements<br>Server Configuration<br>Database Engine Configuration<br>Error Reporting<br>Installation Configuration Rules<br>Installation Progress<br>Complete                                                | Shared Features<br>SQL Server Data Tools<br>Documentation Components<br>Management Tools - Basic<br>SQL Client Connectivity SDK<br>LocalDB<br>Redistributable Features | Prerequisites for selected features:<br>Already installed:<br>Microsoft .NET Framework 4.0<br>Windows PowerShell 2.0<br>Microsoft .NET Framework 3.5<br>To be installed from media:<br>Microsoft Visual Studio 2010 Shell |
|                                                                                                    | Select All     Unselect All       Shared feature directory:     c:\Program Files\Microsoft S                                                                           | GQL Server\                                                                                                    |
|                                                                                                    | < <u>B</u> ack                                                                                                    | <u>N</u> ext > Cancel Help                                                                                                    |

Το επόμενο παράθυρο περιλαμβάνει τις επιλογές του Instance που θέλουμε να εγκαταστήσουμε.

| SQL Server 2012 Setup                                                                        |                                                                                                   |                                     |                            |                    |              |  |
|----------------------------------------------------------------------------------------------|---------------------------------------------------------------------------------------------------|-------------------------------------|----------------------------|--------------------|--------------|--|
| Specify the name and instance<br>Setup Support Rules<br>Installation Type<br>License Terms   | ID for the instance of SQ                                                                         | MSSQLSERVER                         | pecomes part of the in     | stallation path.   |              |  |
| Feature Selection<br>Installation Rules<br>Instance Configuration<br>Disk Space Requirements | Instance <u>I</u> D:<br>Instance <u>r</u> oot directory                                           | MSSQLSERVER<br>: C:\Program Files\N | ficrosoft SQL Server∖      |                    |              |  |
| Database Engine Configuration<br>Error Reporting<br>Installation Configuration Rules         | SQL Server directory:<br>Insta <u>l</u> led instances:                                            | C:\Program Files\M                  | icrosoft SQL Server\M      | SSQL11.MSSQLSERVER |              |  |
| Installation Progress                                                                        | Instance Name                                                                                     | Instance ID                         | Features                   | Edition            | Version      |  |
| Complete                                                                                     | TWOKAYTWELVE                                                                                      | MSSQL11.TWOKAY                      | SQLEngine                  | Express            | 11.0.2100.60 |  |
|                                                                                              | MSSQLSERVER                                                                                       | MSSQL.1                             | SQLEngine,SQLEn            | Express with Advan | 9.3.4035     |  |
|                                                                                              | PELATOR                                                                                           | MSSQL.2                             | SQLEngine,SQLEn            | Express with Advan | 9.3.4035     |  |
|                                                                                              | <shared compone<="" td=""><td></td><td>SSMS</td><td></td><td>11.0.2100.60</td></shared>           |                                     | SSMS                       |                    | 11.0.2100.60 |  |
|                                                                                              | <shared compone<="" th=""><th></th><th>Tools, Tools\Tools</th><th></th><th>9.3.4035</th></shared> |                                     | Tools, Tools\Tools         |                    | 9.3.4035     |  |
|                                                                                              |                                                                                                   |                                     |                            |                    |              |  |
|                                                                                              |                                                                                                   |                                     | < <u>B</u> ack <u>N</u> ex | t > Cancel         | Help         |  |

Εδώ θα επιλέξουμε είτε Default Instance (εάν δεν έχουμε ξανακάνει εγκατάσταση της SQL 2012 στο μηχάνημα) ή κάποιο Named Instance (πχ. "sqlexpress", εφόσον κάνουμε Δεύτερη η Τρίτη εγκατάσταση). Πατάμε next.

| etup Support Rules               | Service Accounts Collation    |                                 |                 |              |   |
|----------------------------------|-------------------------------|---------------------------------|-----------------|--------------|---|
| nstallation Type<br>icense Terms | Microsoft recommends that you | use a separate account for each | SQL Server serv | ice.         |   |
| eature Selection                 | Service                       | Account Name                    | Password        | Startup Type | 2 |
| nstallation Rules                | SQL Server Database Engine    | NT Service\MSSQL\$MA            |                 | Automatic    | - |
| nstance Configuration            | SQL Server Browser            | NT AUTHORITY\Networ             |                 | Automatic    | - |
| inor neporting                   |                               |                                 |                 |              |   |

Αυτό το παράθυρο αν και λάθος στις ρυθμίσεις του το αγνοούμε και πατάμε next, θα αναθεωρήσουμε τις συγκεκριμένες ρυθμίσεις έπειτα από την εγκατάσταση της SQL.

| 🚼 SQL Server 2012 Setup                                                                                                    |                                                                                                    |                     | -                                                                              |            |                                                                                                    |
|----------------------------------------------------------------------------------------------------|----------------------------------------------------------------------------------------------------|---------------------|--------------------------------------------------------------------------------|------------|----------------------------------------------------------------------------------------------------|
| Database Engine Confi<br>Specify Database Engine auther                                                                                                    | guration                                                                                                    | dministrators and d | lata directories                                                               |            |                                                                                                    |
| Setup Support Rules<br>Installation Type<br>License Terms<br>Feature Selection<br>Installation Rules<br>Instance Configuration<br>Disk Space Requirements<br>Server Configuration<br><b>Database Engine Configuration</b><br>Error Reporting<br>Installation Configuration Rules<br>Installation Progress<br>Complete | Server Configuration<br>Specify the authenti<br>Authentication Mod<br><u>W</u> indows authent<br><u>M</u> ixed Mode (SQL<br>Specify the password<br><u>Enter password</u> :<br><u>Confirm password</u> :<br>Specify SQL Server author<br><u>MEGASOFT\tech_us</u><br><u>Add <u>C</u>urrent User</u> | Data Directories    | Jser Instances<br>Iministrators fo<br>ion and Windo<br>• system admin<br>nin1! | FILESTREAM | ngine.<br>n)<br>unt.<br>SQL Server administrators<br>have unrestricted access<br>to the Database Engine. |
|                                                                                                    |                                                                                                    |                     | < <u>B</u> ack                                                                 | Next >     | Cancel Help                                                                                              |

Επιλέγουμε το Mixed Mode option και χρησιμοποιούμε τον κωδικό admin1! για να προσπεράσουμε το Password Complexivity Policy των windows. (Θα αλλαχτεί και αυτό σε δεύτερο χρόνο). Αν ο χρήστης δεν είναι συμπληρωμένος στους διαχειριστές πατάμε "Add Current User". Πατάμε next. Άλλο ένα παράθυρο next και ξεκινάει η εγκατάσταση. Τώρα που ολοκληρώθηκε η διαδικασία της εγκατάστασης πρέπει να κάνουμε ορισμένες ρυθμίσεις.

Πάμε πρώτα στο start->Programs->Microsoft SQL server 2012->Configuration tools->Configuration Manager.

| Sql Server Configuration Manager<br><u>File</u> <u>Action</u> <u>View</u> <u>H</u> elp                                                                                            | pi di teopogna de disease de la des |                                                                                    | -                                                                                                    |                                                                                                    |                                                                             |
|----------------------------------------------------------------------------------------------------|-------------------------------------|------------------------------------------------------------------------------------|----------------------------------------------------------------------------------------------------|----------------------------------------------------------------------------------------------------|-----------------------------------------------------------------------------|
| <ul> <li>SQL Server Configuration Manager (Local)</li> <li>SQL Server Services</li> <li>SQL Server Network Configuration</li> <li>SQL Native Client 11.0 Configuration</li> </ul> | Name                                | State<br>Running<br>Running<br>Running<br>Stopped<br>Running<br>Stopped<br>Stopped | Start Mode<br>Automatic<br>Automatic<br>Automatic<br>Automatic<br>Other (Boot, Syste<br>Automatic<br>Other (Boot, Syste | Log On As<br>LocalSystem<br>LocalSystem<br>LocalSystem<br>NT AUTHORITY\NE<br>NT AUTHORITY\NE<br>NT Service\MSSQL<br>NT AUTHORITY\NE | Process ID<br>1608<br>1644<br>1692<br>1716<br>1904<br>0<br>592<br>4196<br>0 |
|                                                                                                    | •                                   | III                                                                                |                                                                                                    |                                                                                                    |                                                                             |

Θα δούμε μια λίστα με τα services ανά instance. Φροντίζουμε όλα τα SQL SERVER στη δεξιά στήλη να έχουν "log on as" LOCAL SYSTEM. Κάνοντας διπλό κλίκ στο εκάστοτε SQL server εικονίδιο βλέπουμε τις ιδιότητες του:

| AlwaysOn High Availab    | oility | Startup Para    | meters | Advanced        |
|--------------------------|--------|-----------------|--------|-----------------|
| Log On                   | Se     | ervice          | FIL    | ESTREAM         |
| og on as:                |        |                 |        |                 |
| Built-in account:        |        |                 |        |                 |
| Local System             |        |                 | -      |                 |
| Local System             |        |                 |        |                 |
| ) T <u>h</u> is account: |        |                 |        |                 |
| Account Name:            | NT Se  | ervice MSSQL\$N | IANUAL | Browse          |
| Bacquerd                 |        |                 |        |                 |
| Passworu:                |        |                 | ••     |                 |
| Confirm password:        |        |                 | ••     |                 |
|                          |        |                 |        |                 |
|                          |        |                 |        |                 |
| ervice status:           |        | Running         |        |                 |
|                          |        |                 |        |                 |
|                          |        |                 |        |                 |
|                          |        |                 |        |                 |
| Start                    | Stop   | Pause           |        | <u>R</u> estart |
|                          |        | ·               | _      |                 |

Φροντίζουμε λοιπόν να είναι το LOG ON AS: LOCAL SYSTEM. Πατάμε apply και ok.

| 🚟 Sql Server Configuration Manager                                                                  |               |                     |     |  |
|----------------------------------------------------------------------------------------------------|---------------|---------------------|-----|--|
| <u>File Action View H</u> elp                                                                       |               |                     |     |  |
|                                                                                                    |               |                     |     |  |
| SQL Server Configuration Manager (Local)<br>SQL Server Services<br>SQL Server Network Configuration | Protocol Name | Status              |     |  |
|                                                                                                    | Shared Memory | Enabled<br>Disabled |     |  |
| Reference of the protocols for MSSQLSERVER                                                          | TCP/IP        | Enabled             |     |  |
| द्विल Protocols for TWOKAYTWELVE<br>द्विल Protocols for MANUAL                                      |               |                     |     |  |
| SQL Native Client 11.0 Configuration Que Client Protocols                                           |               |                     |     |  |
| Aliases                                                                                             |               |                     |     |  |
|                                                                                                    |               |                     |     |  |
|                                                                                                    |               |                     |     |  |
|                                                                                                    |               |                     |     |  |
|                                                                                                    |               |                     |     |  |
|                                                                                                    |               |                     | 100 |  |

Ένα άλλο πράγμα που μπορεί να μας απασχολήσει είναι το αν η εγκατάσταση προορίζεται για χρήση σε δίκτυο (client(s) -> server) ή αν θα είναι 1 μόνο μηχάνημα που είναι client και server ταυτόχρονα. Στην δεύτερη περίπτωση δε χρειάζεται κάτι παραπάνω εδώ, αλλά στην πρώτη περίπτωση χρειάζεται να ενεργοποιηθεί το TCP/IP protocol στο Network Configuration -> Αντίστοιχο Instance που θέλουμε (βλέπε φωτό). Η ίδια ρύθμιση έπειτα στο Client protocols στο SQL Native Client Configuration.

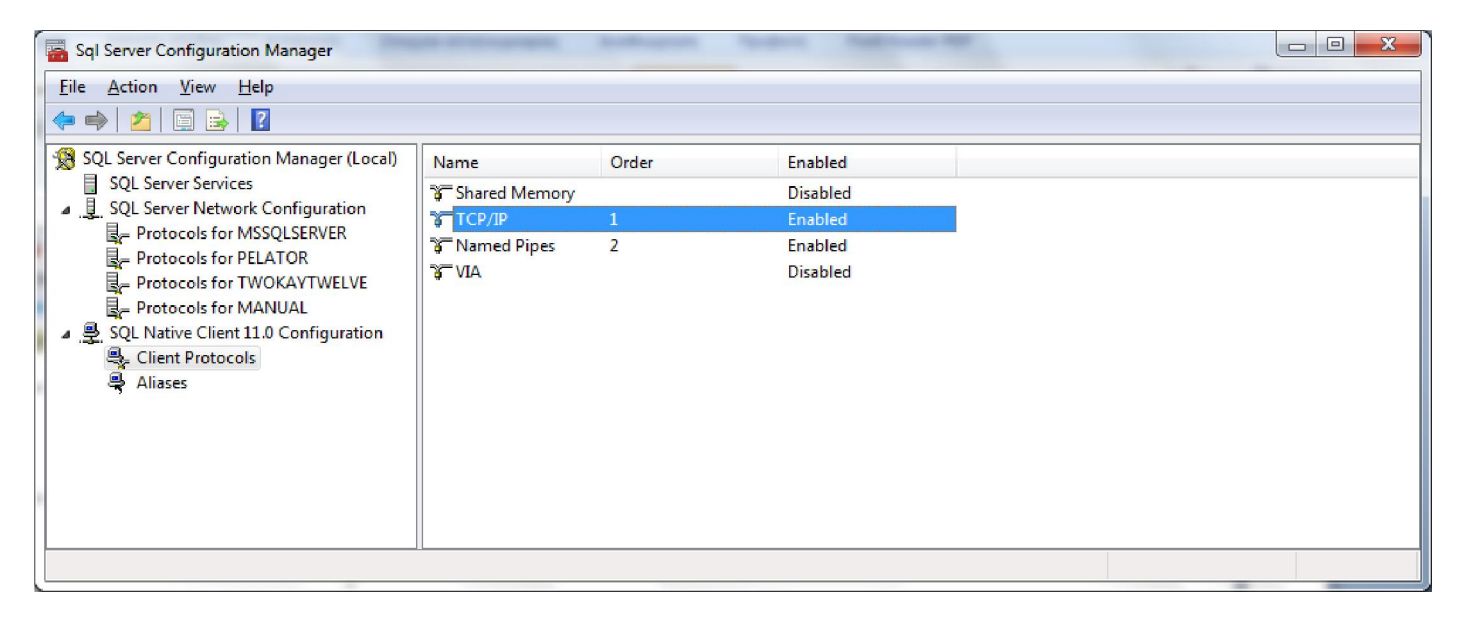

Με αυτά τα βήματα ολοκληρωμένα το μόνο που μένει είναι να αλλαχτεί το password του χειριστή sa. Ανοίγουμε λοιπόν το SQL management studio ή όποιο άλλο εναλλακτικό SQL browser πρόγραμμα χρησιμοποιούμε. Κάνουμε log in με χρήση windows authentication στο instance που μόλις φτιάξαμε...

| Connect to Server  | rver <sup>-</sup> 2012             | ×          |
|--------------------|------------------------------------|------------|
| Server type:       | Database Engine                    | *          |
| Server name:       | TECH2\manual                       | •          |
| Authentication:    | Windows Authentication             | -          |
| <u>U</u> ser name: | MEGASOFT\tech_user2                | -          |
| Password:          |                                    | 1          |
| Conne              | Remember password      Cancel Help | Options >> |

| 😓 Microsoft SQL Server Management Studio (A                       | dministrator)                            |                                                                                             |                     | -       |
|-------------------------------------------------------------------|------------------------------------------|---------------------------------------------------------------------------------------------|---------------------|---------|
| File Edit View Debug Tools Window                                 | Help                                     |                                                                                             |                     |         |
| 🗄 👘 🔹 🖅 🥔 🛃 🥥 😫 New Query 🌐                                       | 📸 📸 👗 🔤 📇 🔊 -                            | (***, #** = \$\]                                                                            | *                   | -   🖄 📃 |
| Object Explorer 🔹 후 🗙                                             | 🗄 Login Properties - sa                  |                                                                                             |                     |         |
| Connect ▼ 🛃 🛃 🔳 🦷 🗃 🛃<br>🖃 🚺 TECH2\manual (SQL Server 11.0.2100 - | Select a page<br>General<br>Server Boles | 🔄 Script 🔻 🚺 Help                                                                           |                     |         |
| 🕀 🛄 Databases                                                     | Status                                   | Login <u>n</u> ame:                                                                         | sa                  | Search  |
| Logins 4 ##MS_PolicyEventProcessing                               |                                          | <ul> <li><u>W</u>indows authentication</li> <li><u>SQL</u> Server authentication</li> </ul> |                     |         |
| A ##MS_PolicyTsqlExecutionLi                                      |                                          | <u>P</u> assword:                                                                           | ••••• admin         |         |
| MEGASOFT\tech_user2                                               |                                          | Confirm password:                                                                           | •••••               |         |
| NT AUTHORITY SYSTEM<br>NT Service MSSOLSMANUA                     |                                          | Specify old password                                                                        |                     |         |
| A NT SERVICE\SQLWriter                                            |                                          | <u>O</u> ld password:                                                                       |                     |         |
| A NT SERVICE Winmamt                                              |                                          | Enforce password policy                                                                     | 0                   |         |
| San San San San San San San San San San                           |                                          | Enforce password expira                                                                     | stion               |         |
| Credentials                                                       |                                          | User must change passi                                                                      | word at next login  |         |
| 🗄 🧰 Server Objects                                                |                                          | <ul> <li>Mapped to certificate</li> </ul>                                                   |                     | *       |
| 🕀 🧰 Replication                                                   |                                          | <ul> <li>Mapped to asymmetric key</li> </ul>                                                |                     | -       |
| 🗄 🧰 Management                                                    | Connection                               | Map to Credential                                                                           |                     | ▼ Add   |
|                                                                   | Server:<br>TECH2\manual                  | Mapped Credentials                                                                          | Credential Provider |         |
|                                                                   | Connection:<br>MEGASOFT\tech_user2       |                                                                                             |                     |         |
|                                                                   | View connection properties               |                                                                                             |                     |         |
|                                                                   | Progress                                 |                                                                                             |                     | Remove  |
|                                                                   | Ready                                    | Default <u>d</u> atabase:                                                                   | master              | •       |
|                                                                   | 14.97                                    | Default language:                                                                           | English             | -       |
|                                                                   |                                          |                                                                                             | ОК                  | Cancel  |

Security->Logins-> sa (διπλό κλικ) -> Βγάζουμε το "Enforce password policy" και γράφουμε με το χέρι "admin" στο password. Πατάμε οκ και κλείνουμε το management studio.

Είμαστε έτοιμοι να μπούμε στην εφαρμογή μας και να δημιουργήσουμε μια βάση για το Prisma Win POS ή την Εμπορική μας διαχείριση.